## View your Federal Work-Study Paycheck

If you have been placed in a Federal Work-Study job and have begun working, you can view and/or print paystubs in CUNYfirst Self – Service.

The following steps provide instructions on how to view your Federal Work-Study paystubs in CUNYfirst Self – Service.

Step # 1: Login to CUNYfirst at <a href="https://home.cunyfirst.cuny.edu">https://home.cunyfirst.cuny.edu</a>

Step: # 2: Select Campus Solutions from the left menu

Step # 3: Navigate to Self – Service, then Payroll Compensation

Step # 4: View Work-Study Paycheck

| Review your available Work Study paychecks below. Select the check date of the paycheck you would like to review. |               |                      |                |              |            |                |            |
|----------------------------------------------------------------------------------------------------|---------------|----------------------|----------------|--------------|------------|----------------|------------|
| ▼ Select Paycheck Find   View All   🖾   🚟 First 🖬 1.8 of 11 🗅                                                     |               |                      |                |              |            |                | of 11 🖸 La |
| Check Date                                                                                                    | View Paycheck | Company              | Pay Begin Date | Pay End Date | Net Pay Nu | vcheck<br>mber | PDF File   |
| 03/05/2015                                                                                                    | View Paycheck | Work Study - Federal | 02/08/2015     | 02/21/2015   | \$656.06   | 16700          | 1          |
| 01/22/2015                                                                                                    | View Paycheck | Work Study - Federal | 12/28/2014     | 01/10/2015   | \$347.00   | 14831          | V          |
| 01/08/2015                                                                                                    | View Paycheck | Work Study - Federal | 12/14/2014     | 12/27/2014   | \$347.00   | 14143          | V          |
| 12/23/2014                                                                                                    | View Paycheck | Work Study - Federal | 11/30/2014     | 12/13/2014   | \$347.00   | 12909          | V          |
| 12/11/2014                                                                                                    | View Paycheck | Work Study - Federal | 11/16/2014     | 11/29/2014   | \$329.84   | 11534          | 1          |
| 11/26/2014                                                                                                    | View Paycheck | Work Study - Federal | 11/02/2014     | 11/15/2014   | \$347.00   | 10124          | 1          |
| 11/13/2014                                                                                                    | View Paycheck | Work Study - Federal | 10/19/2014     | 11/01/2014   | \$347.00   | 8821           | 1          |
| 10/30/2014                                                                                                    | View Paycheck | Work Study - Federal | 10/05/2014     | 10/18/2014   | \$347.00   | 8339           | 1          |

Step # 5: Click on View Paycheck to obtain a PDF version of your paystub. This page will provide you with details regarding each federal work-study paycheck.